# CompHEP başlangıç (ve CalcHEP nedir?)

Gökhan Ünel / UC Irvine

HPFBU okulu - 2 Şubat 2012

### Parçacık Fiziğinde şunları bilmek istiyoruz: Bir kuramsal fizikçi bul

- İlgilendiğimiz olayın tesir kesiti;
- Uzerinde deney yapacağımız hızlandırıcının etkisi;
- Gerekiyorsa, PDF seçiminin etkisi;
- Bir son durum için mümkün olan bütün Feynman çizimleri;
- Bozunan bir parçacığın dallanma oranı (Herhangi bir MODEL için).

Bunları da elde etmek istiyoruz:

Süzel yapılmış Feynman çizimleri;

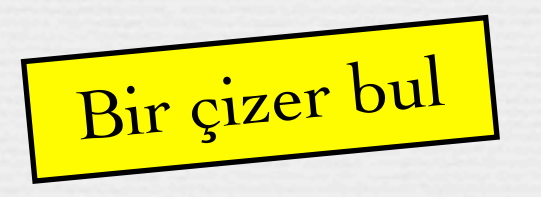

Türevsel tesir kesitlerini, parametre bağlılıklarını gösteren çizimler; Üzerinde inceleme yapmak için MC olayları.

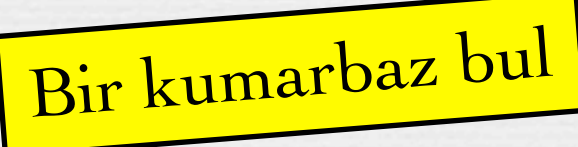

# CompHEP (veya CalcHEP)

Compute veya Calculate High Energy Physics.

- Aşağıdakileri yapan bilgisayar yazılımıdır:
  - Ağaç seviyesinde tesir kesiti hesabı (ayrıntılar az sonra!)
  - ∞Dallanma oranları hesabı
  - Seynman ve başka çizimler, olay üretimi.

#### Bedava olarak indirilebilirler:

<u>http://comphep.sinp.msu.ru/</u>

http://theory.sinp.msu.ru/~pukhov/calchep.html

#### Tanıdığımız biri tarafından önerilmiş: S. Sultansoy

The GaP project of computer aided theoretical calculations for future gamma p, gamma e, gamma gamma colliders physical programs.
 <u>E. Boos, M. Dubinin, V. Edneral, V. Ilyin, A. Pukhov, V. Savrin (Moscow State U.)</u>, <u>G. Jikia, S. Shichanin (Serpukhov, IHEP)</u>, <u>S. Sultanov (Baku, Inst. Phys.)</u>. Mar 1991. 10pp.
 Prepared for 9th International Conference on Computing in High-energy Physics (CHEP 91), Tsukuba, Japan, 11-15 Mar 1991. Published in Tsukuba 1991, Computing in high energy physics 391-400

### **CompHEP 4.5.1**

### Okulun sanal linux bilgisayarında

Zaten kurulmuş ve çalışmaya hazır.
 Komut satırına geçin
 cd hepWork/comphepProje
 ./comphep

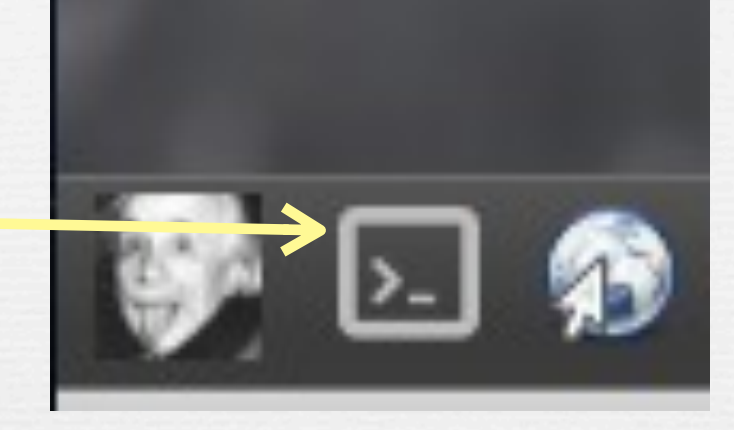

#### **∞**Önemli

işiniz bitince hep F9 ile çıkın,pencereyi x yapmayın

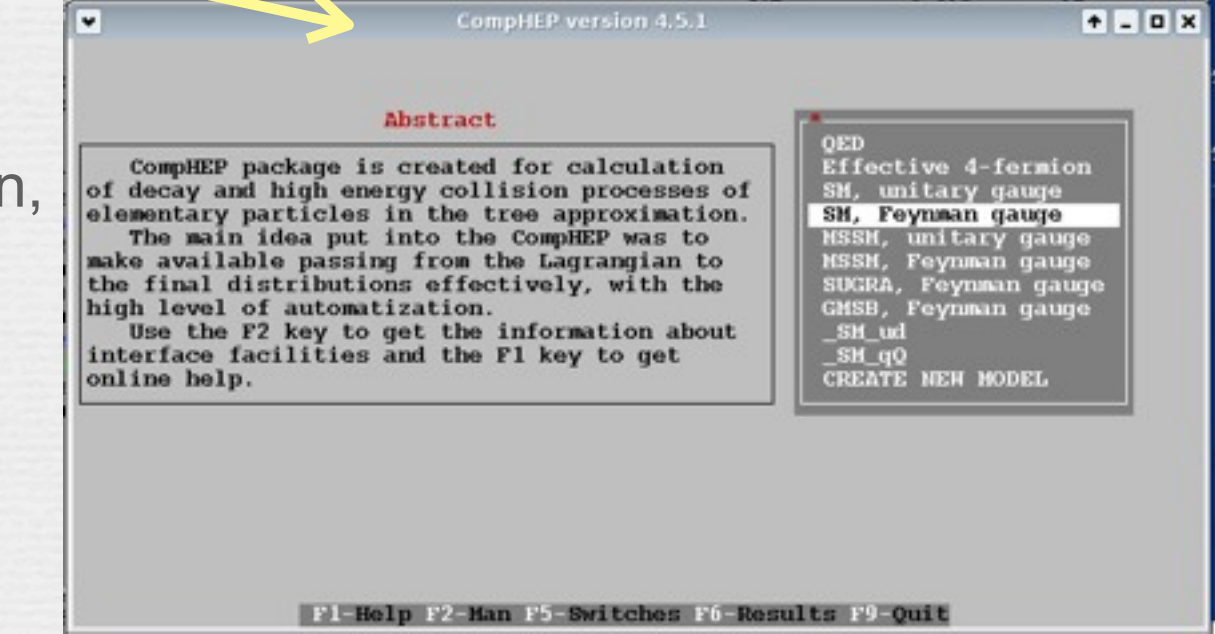

### **CompHEP 4.5.1**

Okulun sanal linux bilgisayarını kullan<u>ma</u>yacaksanız.

#### Unix üzerinde çalışır (Linux, OSX..)

Bilgisayara kurmak için aşağıdakileri komut satırında yapın:
 Kayıt olun ve TGZ dosyasını indirin. (comphep-4.5.1.tgz)
 tar xzf comphep-4.5.1.tgz ; cd comphep-4.5.1

./configure (CERNLIB hakkındaki uyarıyı önemsiz)

#### **~**make

Bir defalık

>>make setup WDIR=\${HOME}/chep\_proj1 (her proje için yeni dizin açın)

~vcd \${HOME}/chep\_proj1 ; ./comphep(proje)

∞Çalışmaya hazırız...

### Model seçimi

#### **QED**

Effective 4-fermion SM, unitary gauge SM, Feynman gauge MSSM, unitary gauge MSSM, Feynman gauge SUGRA, unitary gauge GMSB, unitary gauge SM ud  $SM_qQ$ E6 fourthfam qqh qqhFG \_ff-qqh \_E6-simple compo LittleHiggs e6-3f CREATE NEW MODEL

### Some and a set of the set of the set of

- «Kendi kuramımızı da 4 kütük ile girebiliriz
  - 1. Variables (kütleler, karışımlar)
  - 2. Constraints (CKM birliği unitarity)
  - 3. Particle definitions (fermionlar ve bosonlar)
  - 4. Lagrangian (etkileşimler)

### Sararlı tanımlamalar: Jetler, W⁺/W⁻,...

List of composite particle

```
Name: j1 (u,U,d,D,G)
Name: j2 (u,U,d,D,s,S,c,C,G)
Name: j3 (u,U,d,D,s,S,c,C,b,B,G)
Name: jb (b,B)
Name: JW (W-,W+)
```

Etkin lagrangianlar bilinen halka çizimlerini taklit edebilir. (ggh etkin köşe)

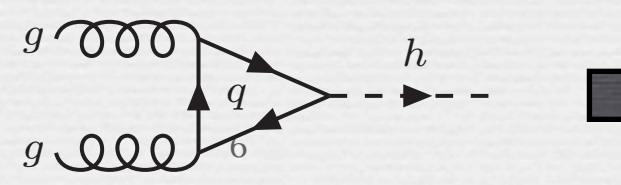

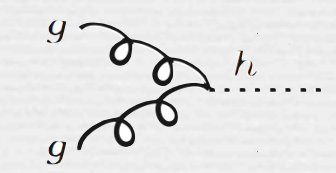

### Demet & süreç seçimi

#### Semetleri seçin: (LEP, LHC..)

Proton, electron, μ, γ demetleri mümkün

- Birçok seçenek (PDF, ISR, Beamstrahlung, Compton geri saçılmış foton) varolan veya planlanan hızlandırıcıların benzetimine olanak sağlar
   p1 (u,d,t)
- Eksiklik: demet polarizasyonu yok (CalcHEP2.5j (beta) da var.)
  - 🔹 2 içeri, en çok 7 dışarı !

#### Süreci seçin: (çarpışma veya bozunma)

| p1 (u,d,U,D,G)              | PDF: | cteq611(proton)      |
|-----------------------------|------|----------------------|
| P1 (u,d,U,D,G)              | PDF: | cteq611(anti-proton) |
| p (u,d,U,D,s,c,S,C,G)       | PDF: | cteq611(proton)      |
| P (u,d,U,D,s,c,S,C,G)       | PDF: | cteq611(anti-proton) |
| pb (u,d,U,D,s,c,S,C,b,B,G)  | PDF: | cteq611(proton)      |
| Pb (u,d,U,D,s,c,S,C,b,B,G)  | PDF: | cteq611(anti-proton) |
| ebeam (e)                   | PDF: | ISR(100 Beamstr.:OFF |
| Ebeam (E)                   | PDF: | ISR(100 Beamstr.:OFF |
| gamL (A)                    | PDF: | Laser photons        |
| gamE (A)                    | PDF: | WWA (m=0.000511 Ch=- |
| p1-noPDF (u,d,U,D,G)        | PDF: | OFF                  |
| p-noPDF (u,d,U,D,s,c,S,C,G) | PDF: | OFF                  |

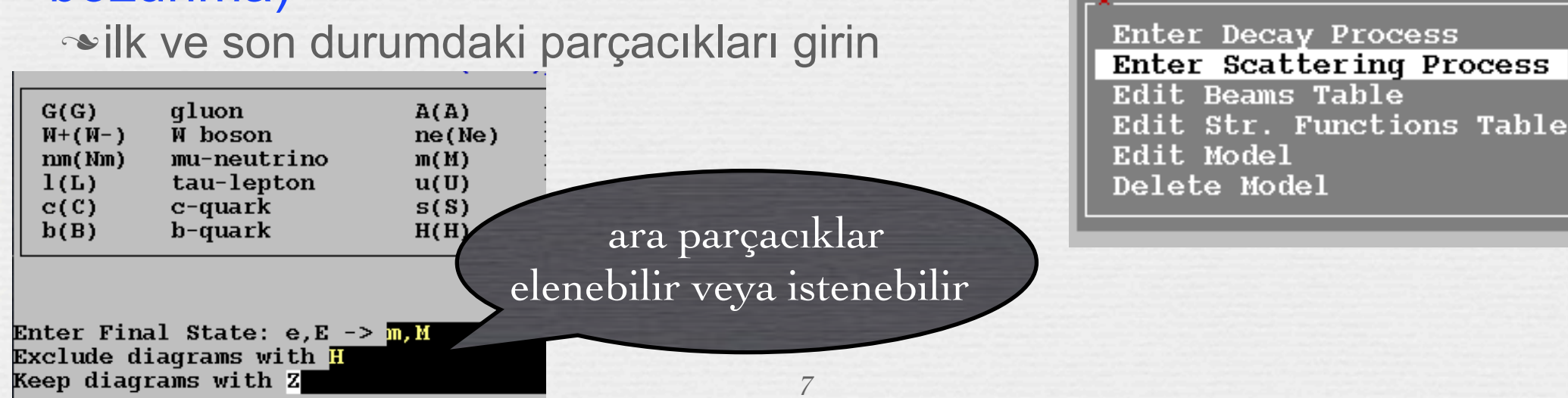

# Çalışma sırası

### 1)Bir model seçin

- Şimdilik SM ile çalışalım.
- 2)Bir süreç seçin
  - Hızlandırıcı da burada seçilir.

3)Feynman Çizimlerinin karesini alıp sonucu "C" dilinde yazdırın

- Önerilen çizimlere mutlaka bir göz atın.
- incelenecek her süreç için ayrı dizin yapın.

4)"C" programını derleyip sayısal inceleme yapın.

• Sonuclar burada elde edilir

🗹 Bunların ayrıntılarını görelim..

### Deneme sürüşü

SM ile başlayın (Unitary gauge)
 İlgilendiğiniz süreci girin:

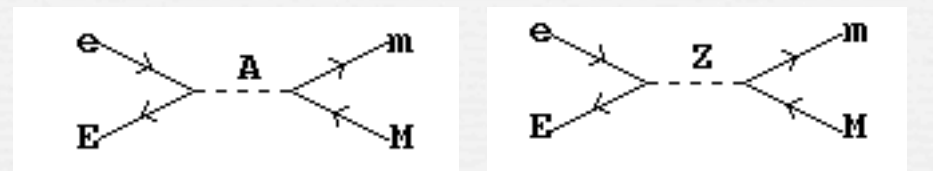

∞e+ e- →  $\gamma/Z$  → µ+ µ- CompHEPin "hello world" sürecidir.

#### Sırayla bunları yapın:

Square diagrams, Symbolic Calculations, Write results (C), Ccompiler

### Simdi n\_comphep dosyası "results" dizininde oluştu.

∞Bu dosya (binary) sonraki calışmalarda gerekecek.

Demet Enerjisini, ISR & BS (hızlandırıcınıza uygun olarak) ayarlayın, ilginç olabilecek histogramları ayırtın.

### Numerical session

# Basit süreçler için Itmx=10 nCall=20000 yapın nCalls sayısını x<sup>2</sup> ~ 1 olana dek arttırın.

### Süreci anlamak için dağılımlar ayırtın.

Bu dağılımlar size hesapların neden kararsız olabileceğini veya hangi tırpanların işe yarayacağını gösterir.

∞F1 tuşu kısaltmaları açıklar.

M34: 3. & 4. parçacıkların değişmez kütlesi T3 : 3. parçacığın dik momentumu

Start Integration" sonuçları elde etmek ve ayırtılan dağılımlara bakmak için kullanılır.

10

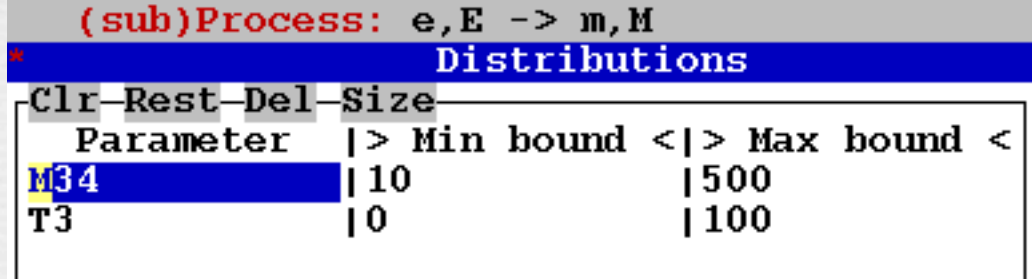

Veqas

Itmx

nCall

Clear

5

Set Distributions Start integration

arid

Clear statistic

Generate events

Display Distributions

9826

### Tesir kesitleri

Tesir kesiti hesabının sonucu ölçümü ne şartlarda yaptığımıza bağlıdır. tesir kesiti Ölçüm şartları demek ki 'etkin tesir kesiti' (fb)hesaplıyoruz. iğne demetler 113 ~>500+500 GeV lik e+eçarpıştırıcısında µ+µ- üretimine iğne demetler 110 bakalım. çıkanların ölçülebilirliği ∞bu bizim deneme sürecimiz gerçekçi hızlandırıcı 338 Initial state gerçekçi hızlandırıcı 162 çıkanların ölçülebilirliği D Beamstr.: 560,0.40,2.0E+10 ) ISR scale (GeV) = 100.0Beamstralung ONBunch x+y sizes (nm)= 560 Bunch lenght (mm) = 0.40Number of particles = 2.0e+10

tüm e- aynı enerjide

 $N_cl = 1.53$ Unsilon = 0.08

## Elde edilenler..

### 500+500 GeV, e+e- demetleri

### Sesir kesiti (pb olarak)

- çift-µ değişmez kütle dağılımı
  - latex & text çıktı alınabilir.
  - ✤ log & lineer Y ekseni kullanılabilir.
  - Spline ile noktaların arasını tahmin etmek olasıdır.

(sub)Process: e,E -> m,M
Monte Carlo session: 1(continue)

| #IT | Cross section [pb] | Error %  | nCall  | chi**2 |
|-----|--------------------|----------|--------|--------|
| 15  | 3.0972E-01         | 1.70E-01 | 19404  |        |
| 16  | 3.0938E-01         | 1.77E-01 | 19404  |        |
| 17  | 3.0964E-01         | 1.81E-01 | 19404  |        |
| 18  | 3.0919E-01         | 1.84E-01 | 19404  |        |
| 19  | 3.0989E-01         | 1.88E-01 | 19404  |        |
| 19  | 3.0989E-01         | 1.88E-01 | 19404  | 0.5    |
| 20  | 3.0916E-01         | 1.95E-01 | 19404  |        |
| < > | 3.0945E-01         | 4.35E-02 | 388080 |        |

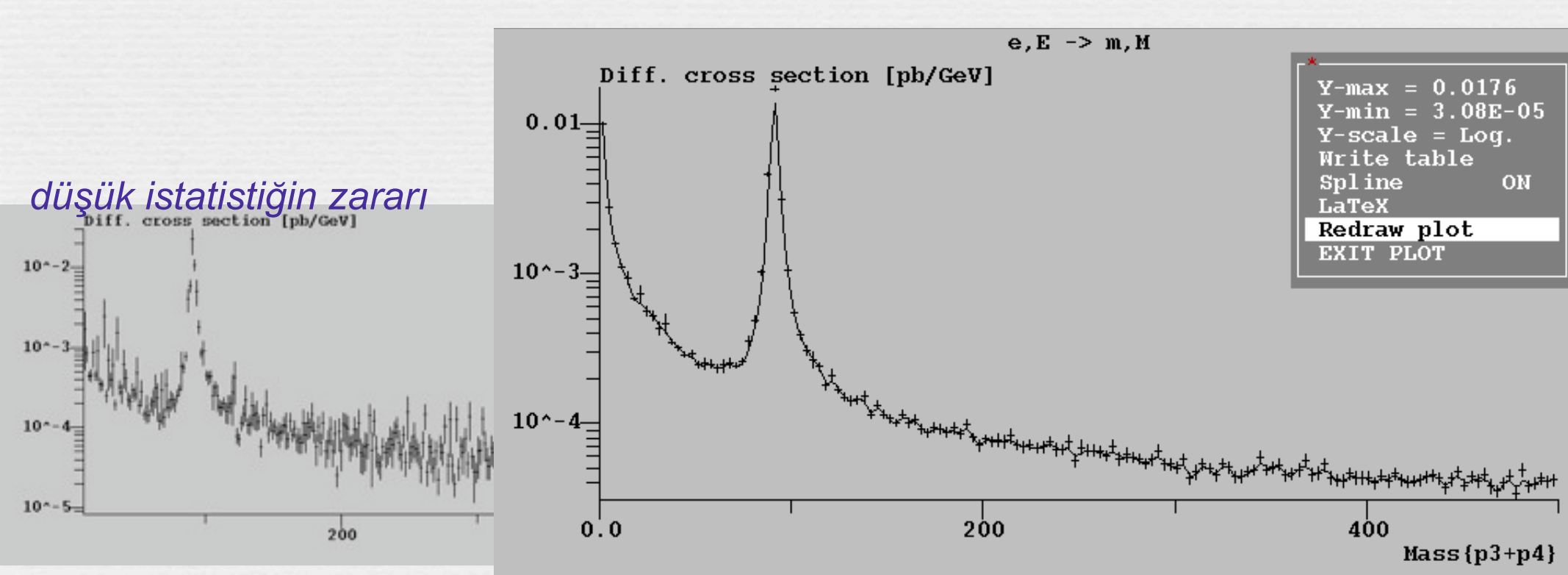

### Daha karışık bir örnek

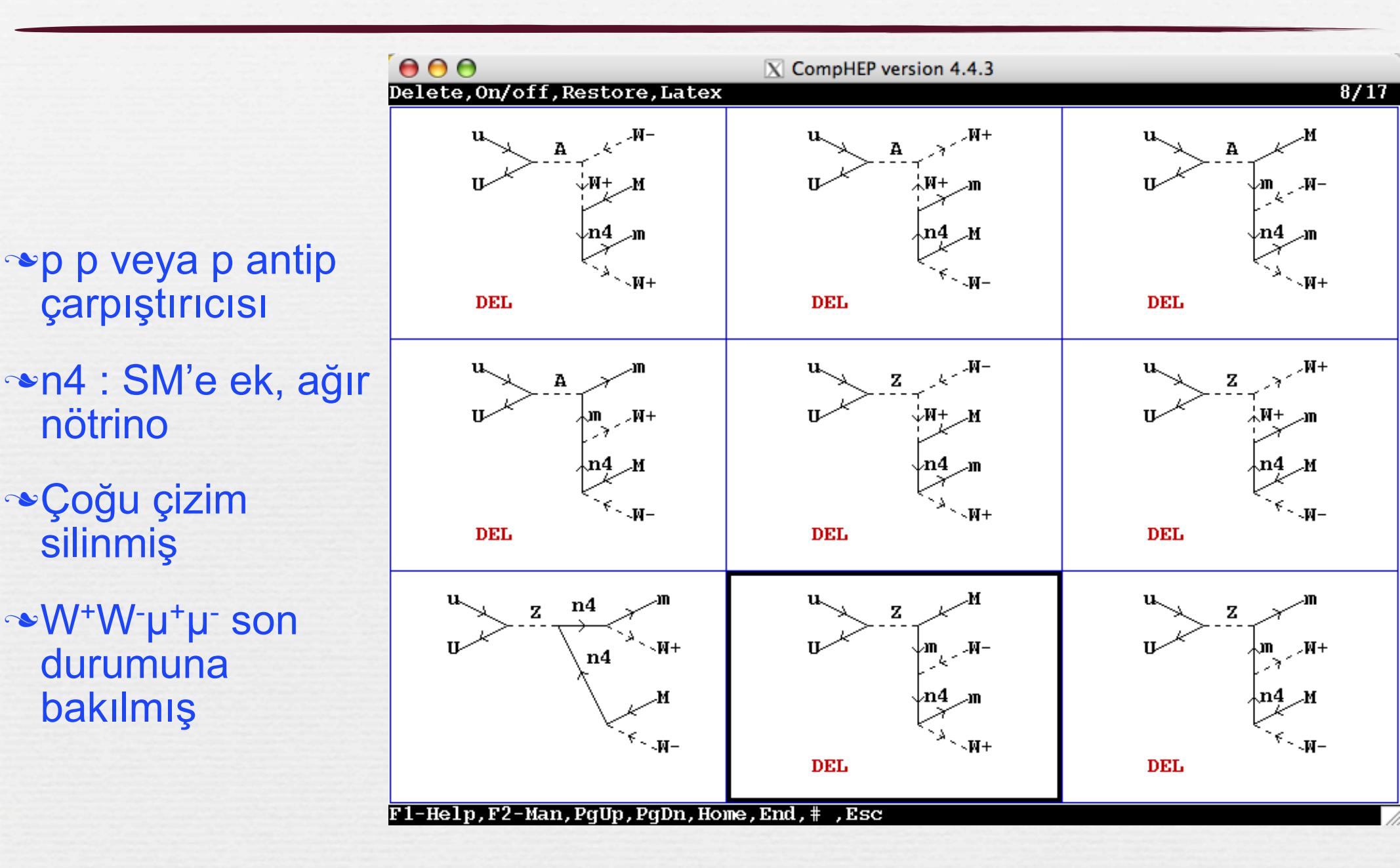

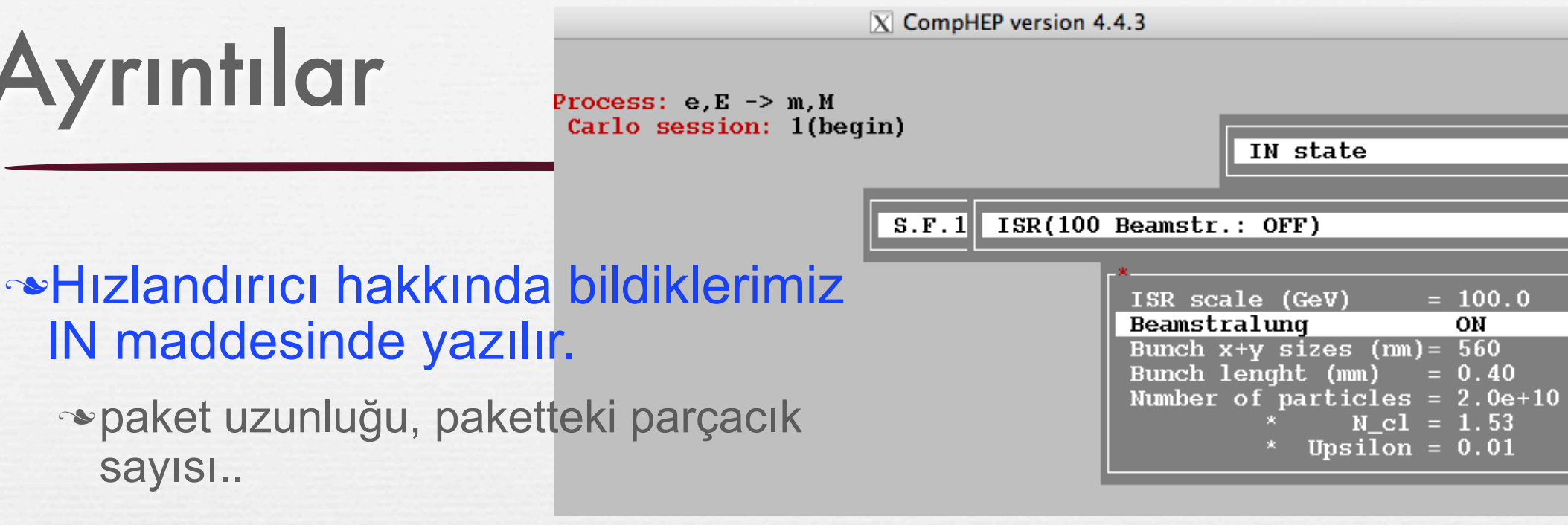

#### Kimi alt süreçler daha iyi inceleme yapmak için kapatılabilir.

 Z bozonun etkisini anlamak için γ-lı süreç kapatılabilir.

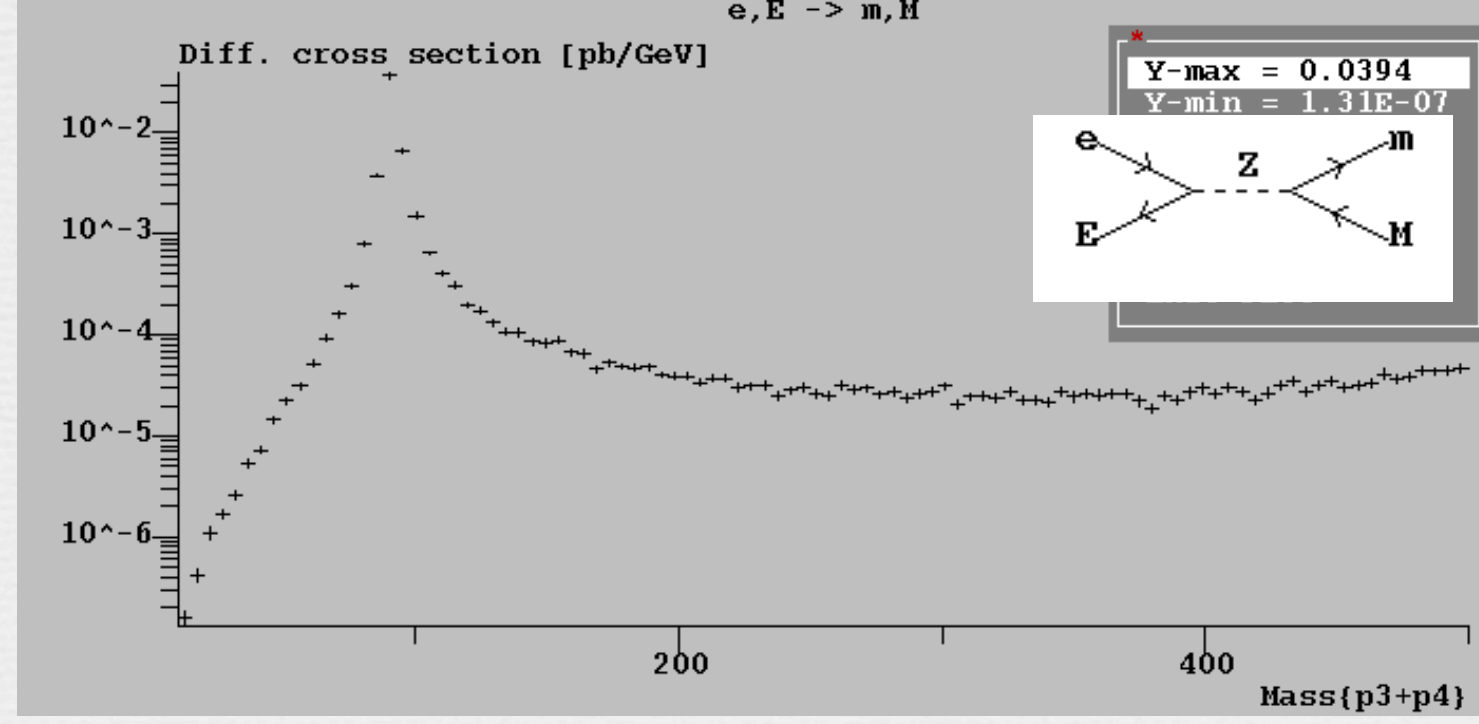

# Olay seçimi - tırpanlar

#### Üretim seviyesinde seçim yapmak için

arkaplan olaylarını kolayca elemekte kullanılır.

#### Daha gerçekçi tesir kesitleri almak için

az enerjili parçacıkları algıcımız kaydedemez.

#### Tesir kesitleri hesaplanabilsin diye.

QCD olaylarında IR ıraksamalarından kurtulmadan hesap yakınsamaz.

|                         |                             | the second state of the second state of the se |
|-------------------------|-----------------------------|----------------------------------------------------------------------------------------------------|
|                         | 12>3                        | 4                                                                                                    |
|                         |                             |                                                                                                    |
|                         |                             |                                                                                                    |
| (sub)Proce              | <mark>ss:`</mark> e,E -> m, | M                                                                                                    |
| *                       | Cuts                        |                                                                                                    |
| <sub>Clr-Rest-Del</sub> | -Size                       |                                                                                                    |
| Parameter               | > Min bound                 | <pre></pre> <pre>Max bound &lt;</pre>                                                                                                    |
| T3                      | 10                          | Í Í                                                                                                    |
| T4                      | 10                          | 1                                                                                                    |
| Y3                      | -2.5                        | 2.5                                                                                                    |
| Y4                      | -2.5                        | 2.5                                                                                                    |
|                         |                             |                                                                                                    |
|                         |                             |                                                                                                    |

- T : dik momentum 10 GeV den büyük olan muonlar kaydedilir
- Y : rapidite/hızlılık iç algıç -+ 2.5 arasındadır ve yüklü leptonları doğru olarak tespit etmemize yarar.

### Foton demeti

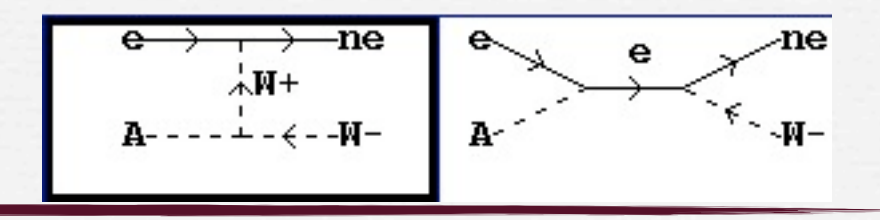

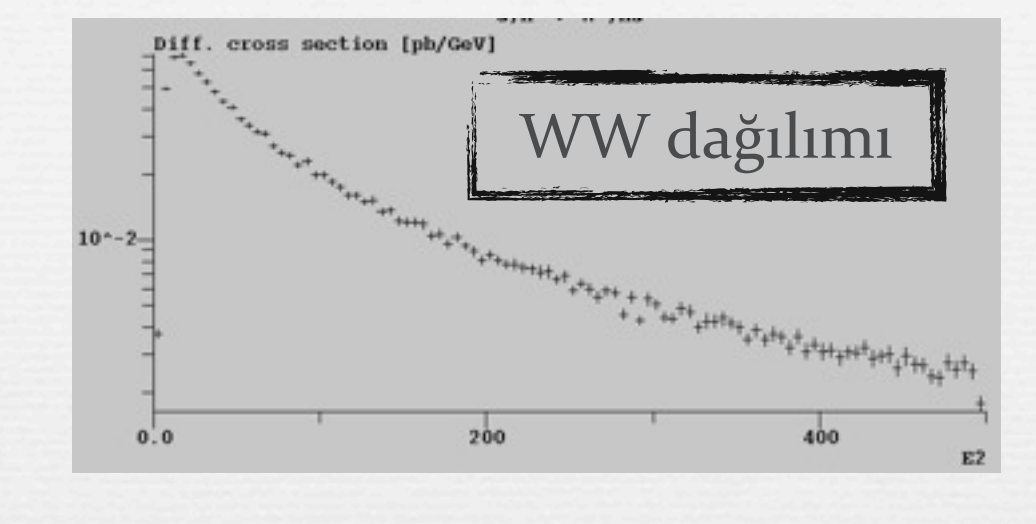

### 2 değişik foton demeti konabilir.

SegamE : WW fotonları (ISR,BS)

gamL: Ters Compton saçılması

#### Daima elektron demet enerjisi verilir.

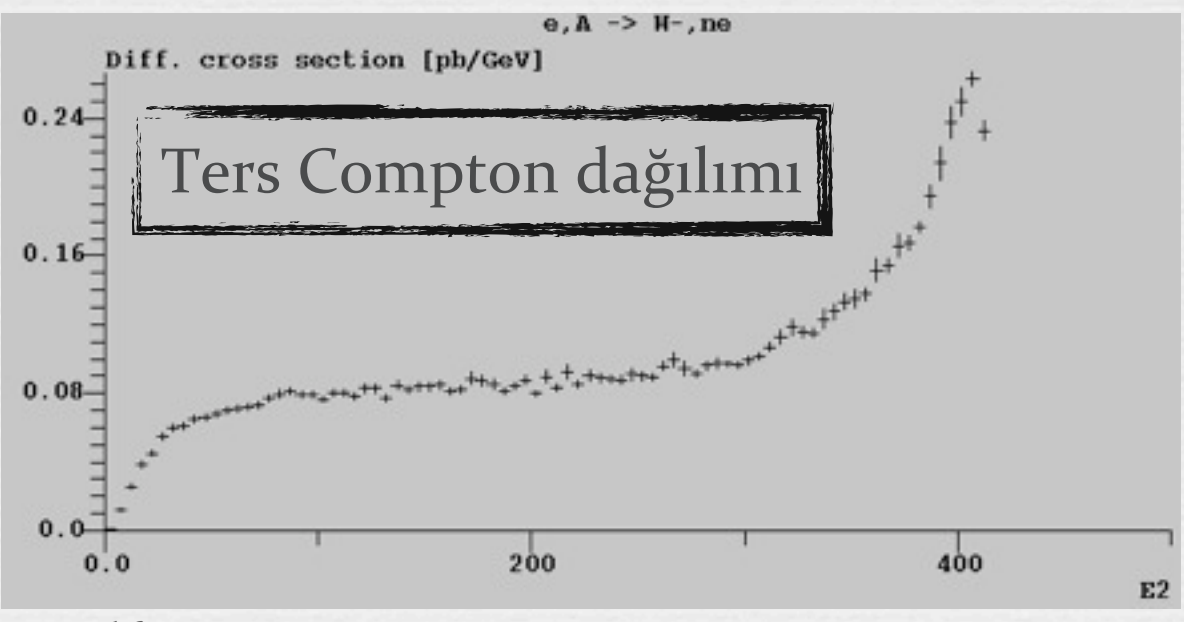

## Bu gereçle ne yapabiliriz?

SM etkileşimlerini daha iyi anlamak için bunu kullanabiliriz.

- Bir modelin ölçülebilirliğini araştırabiliriz
  - Incelemek istediğiniz modelin Lagrangiyanını bulun ve CompHEP'e girin.

Tesir kesitlerini veya dallanma oranlarını hesaplayın
 MC olay üretin

mix komutunu kullanarak farklı alt süreçlerden gelen olayları karıştırın.
 Bu noktada üretici seviyesinde inceleme yapılabilir.

Bir başka yazılım ile hadronlaşma yapın, (herwig/pythia)
 Bir başka yazılım ile algıç benzetim yapın, (Delphes/PGS)
 MC olaylarınızı aynı algıcınızdan gelen veri gibi inceleyin.

# İleri konular

### ✤Olay üretimi

diğer yazılımlara olayları göndermek için

#### 

∞ 2 girer 4 çıkar süreçlerde gerekebilir.

#### 'Regularization' seçeneği

∞çıkan parçacıkların aynı olduğu durumlarda gerekebilir.

#### Gözü kapalı' olarak çalıştırma - betik yazımı

Tarama yapıp tesir kesitinin bir değişkene bağımlılığını anlamak için gerekebilir.

# Olay üretimi

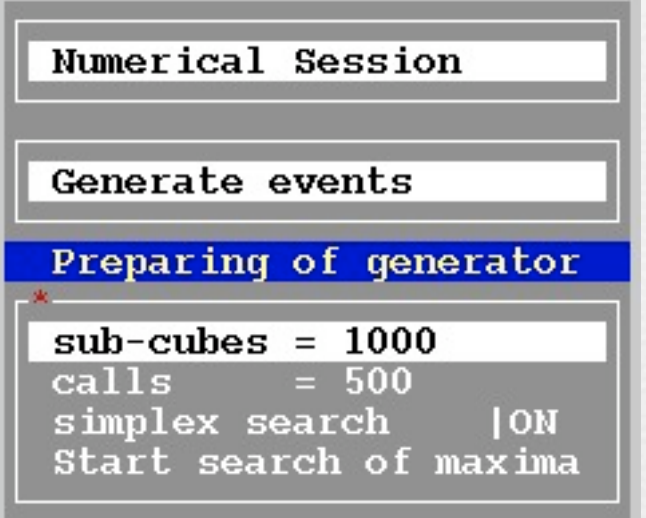

#### "Generate Events" maddesinden "start search of maxima" seçin

∞eger bulunamazsa "simplex"i kapatın

Her alt s
üreç için aynı sayıda olaya gerek yok, tesir kesiti ile orantılı olarak üretin

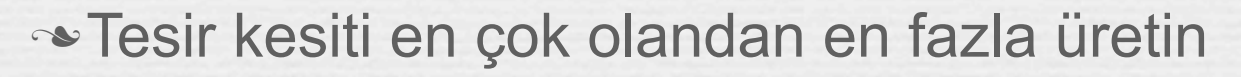

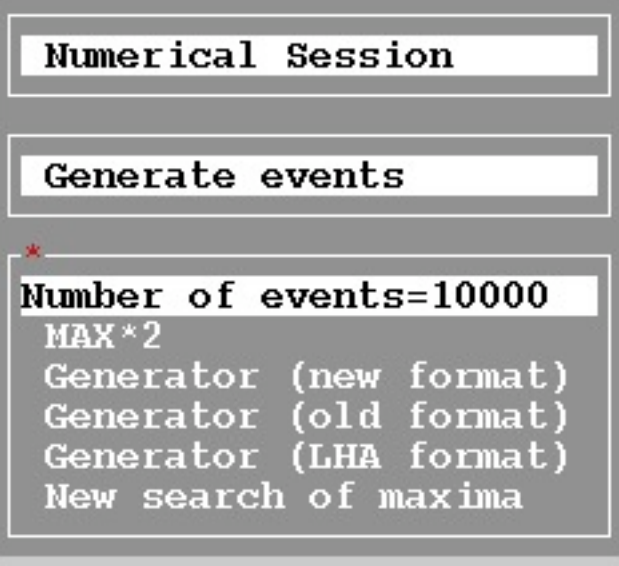

#### Üretim bitince program kırmızı pencereyi çıkartıp onay bekler

- Segatif olay var mı?
- →Aynı olay tekrar ediyor mu?

Kütük dizine yazılır.

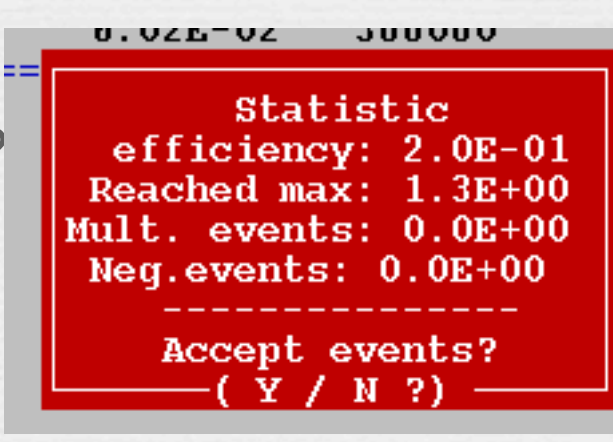

# Olay harmanı

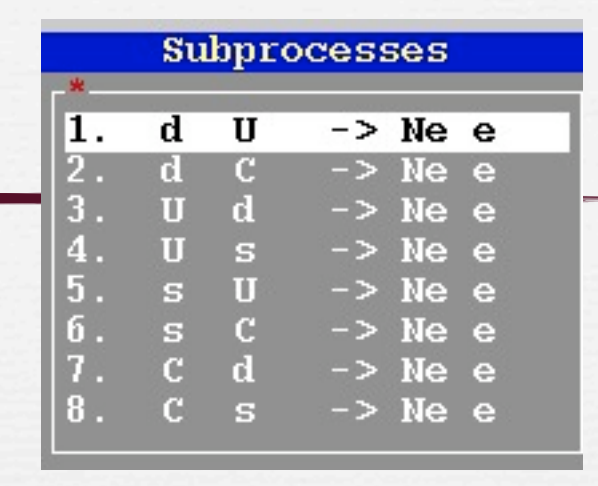

### Farklı alt süreçlerde olay ürettik

Şimdi bunları harmanlayıp 1 tek dosya oluşturmak gerekli

- Çalışmalarda kullanılacak tek dosya
- harmanlama alt süreçlerin tesir kesitiyle orantılı olmalı

#### Bunun için bir yazılım var: mix

- ∞ cd results
- ∞../mix events\_1.txt events\_2.txt

Sonuçta harmanlaşmış olaylar mixed.lhe kütüğüne yazılır.

#### Bu bir metin kütüğüdür ve bunları içerir:

süreç hakkında genel bilgi (Örnek: girenler/çıkanlar, tesir kesiti)
 her olay hakkında özel bilgi (Örnek: Enerjiler, momentumlar..)

### Results dizini

#### Şu anda comphep çalışıyor

| 1 r | ngu | ngu | 47      | Dec | 28 | 22:34 | LOCK           |                              |
|-----|-----|-----|---------|-----|----|-------|----------------|------------------------------|
| 1 r | ngu | ngu | 3376    | Dec | 28 | 21:14 | Makefile       | <b>TTL L L L L L L L L L</b> |
| 1 r | ngu | ngu | 10240   | Dec | 28 | 22:34 | diags.tar      | Uretilmiş olaylar.           |
| 1 r | ngu | ngu | 1601570 | Dec | 28 | 22:51 | events_1.txt - |                              |
| 1 r | ngu | ngu | 0       | Dec | 28 | 22:34 | extern.h       |                              |
| 1 r | ngu | ngu | 5696    | Dec | 28 | 22:34 | f_0.a          |                              |
| 1 r | ngu | ngu | 999     | Dec | 28 | 21:14 | n_comphep*     | bu süreci yine incelemek     |
| 1 r | ngu | ngu | 257280  | Dec | 28 | 22:34 | n_comphep.exe* | icin calistirin              |
| 1 r | ngu | ngu | 2071    | Dec | 28 | 22:51 | prt_1          | için çanştırın.              |
| 1 r | ngu | ngu | 2029    | Dec | 29 | 23:51 | prt_10 🔪       |                              |

10. hesabın detayları burada

### Kinematics 1

#### Soo+500 GeV ideal LC alın, ve W<sup>+</sup> W<sup>-</sup> üretimine bakın.

∾tesir kesiti = 2677 fb,

∞µ kanalına baksak: BR(W→µv)=0.11

⊸ tesir kesiti (ee→WW→μv μv)= 2677\*0.11\*0.11=

🔹 32fb olarak hesaplanır.

### 

Önceki 3 çizimi bırakın
ötekileri silin

∞hesaplatın veeeee....

∞ yanlış sonucu bulun !!!!!

#### (sub)Process: e,E -> N+,N-Monte Carlo session: 1(begin)

| #IT | Cross section [pb] | Error %  | nCall  | chi **2 |
|-----|--------------------|----------|--------|---------|
| 1   | 2.6899E+00         | 6.23E-01 | 20000  |         |
| 2   | 2.6781E+00         | 4.31E-02 | 20000  |         |
| 3   | 2.6772E+00         | 2.01E-03 | 20000  |         |
| 4   | 2.6773E+00         | 3.99E-04 | 20000  |         |
| 5   | 2.6773E+00         | 3.58E-04 | 20000  |         |
| 6   | 2.6773E+00         | 3.61E-04 | 20000  |         |
| 7   | 2.6773E+00         | 3.58E-04 | 20000  |         |
| 8   | 2.6773E+00         | 3.67E-04 | 20000  |         |
| 9   | 2.6773E+00         | 3.75E-04 | 20000  |         |
| 10  | 2.6772E+00         | 3.82E-04 | 20000  |         |
| < > | 2.6773E+00         | 1.40E-04 | 200000 | 0.7     |

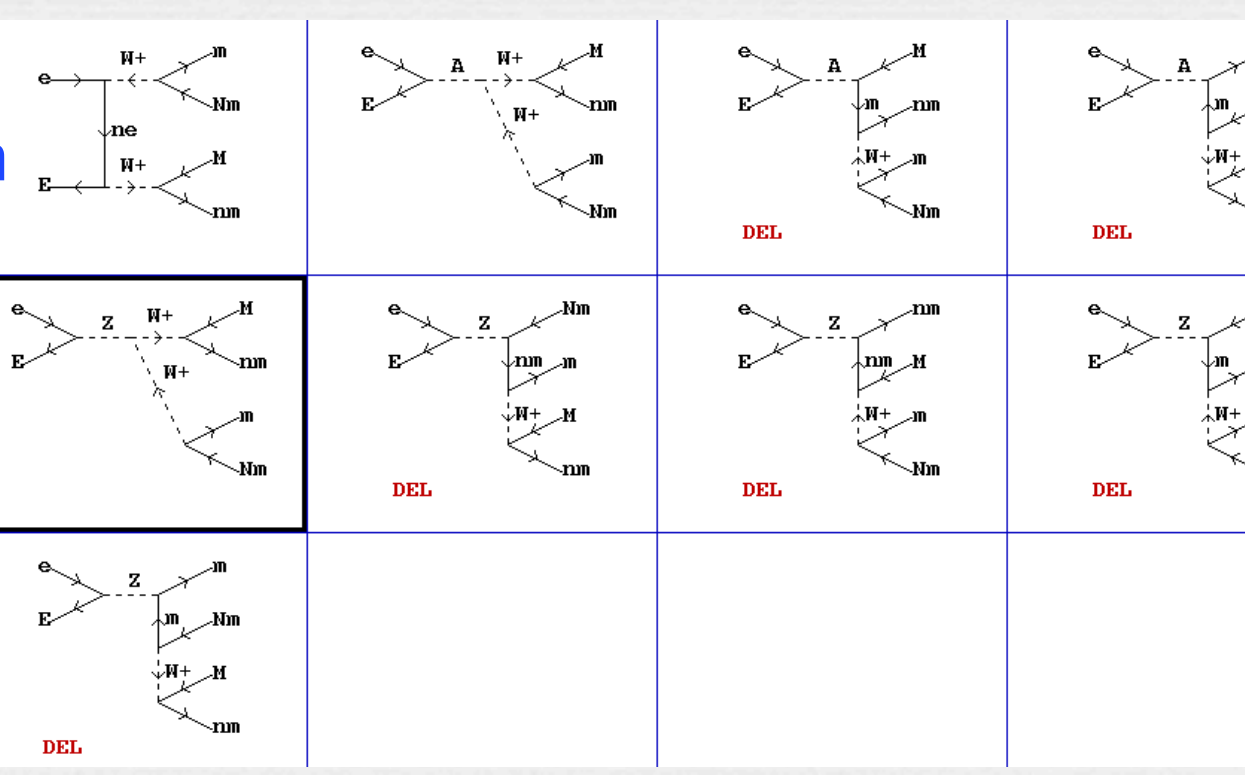

### **Kinematics 2**

23

X CompHEP version 4.4.3

10

Distribution integration splay Distribut ear statistic

17280

ear ɑrid nerate events

(sub)Process: e,E -> nm,Nm,m,M Monte Carlo session: 1(continue)

### •Hata ve χ<sup>2</sup> çok büyük! .

∾Niye? Kinematik seçeneğine bakın. Gerçekleşen fiziksel süreç bu değil !

№ 4,5,6 parçacıklar numara 3'ün bozunmasından gelmiyor...

Silgisayar fizik bilmiyor, biz ■ biliyoruz.

#### Doğru kinematiği girin:

(sub)Process: e,E -> nm,Nm,m,M Monte Carlo session: 1(continue) -> out1= 45 out2= 36 **in**= 12 in=45 -> out1=4 out2=5-> out1= 3 out2 =in= 36

|     |               |              |        |           | Vegas |
|-----|---------------|--------------|--------|-----------|-------|
| #IT | Cross section | [pb] Error % | nCall  | chi * * 2 | *     |
| 15  | 1.1974E-02    | 3.07E+01     | 17280  |           | Itmx  |
| 16  | 1.3530E-02    | 2.40E+01     | 17280  |           | nCall |
| 17  | 1.9285E-02    | 2.36E+01     | 17280  |           | Set   |
| 18  | 1.6392E-02    | 2.07E+01     | 17280  |           | Start |
| 10  | 1.6552E-02    | 2.34E+01     | 17200  |           | Displ |
| 20  | J. 3363E-02   | 5.65E+01     | 17280  |           | Clear |
| < > | 7.7556E-03    | 6.40E+00     | 345600 | 3         | Clear |
|     |               |              |        |           | Gener |
| 9   | 7.8369E-03    | 3.368+01     | 17280  |           |       |
| 10  | 1.1394E-02    | 3.14E+01     | 17280  |           |       |
| < > | 7.0090E-03    | 8.88E+00     | 172800 | 2         |       |
| 11  | 2.4123E-02    | 5.14E+01     | 17280  |           |       |
| 12  | 5.7536E-03    | 2.32E+01     | 17280  |           |       |
| 13  | 7.5094E-03    | 1.86E+01     | 17280  |           |       |
| 14  | 1.5524E-02    | 3.64E+01     | 17280  |           |       |
|     | 1.00240 V2    | 0.040.01     | 11200  |           |       |

#### F1-Help F2-Man F6-Results F9-Ouit

| (sub)Pro<br>Monte Ca | cess: e,E -><br>rlo session: | nm,Nm,m,M<br>1(continue) |          |
|----------------------|------------------------------|--------------------------|----------|
| ========             | Current kine                 | ematical scheme          | ======== |
| <b>in=</b> 12        | -> out1= 3                   | out2= 456                |          |
| <b>in=</b> 456       | -> out1= 4                   | out2= 56                 |          |
| <b>in=</b> 56        | -> out1= 5                   | out2= 6                  |          |

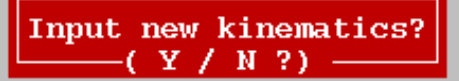

## Olmazsa Regularization!

24

### Doğru kinematics genelde doğru cevabı verir.

∞ bu durumda 33.6 fb.

- Daima hata & χ<sup>2</sup> değerlerini yoklayın.
- Gerekirse regularization yapın
  - Hangi ara parçacığın hangi son durum parçacığına bozunduğunu yazın
  - Kütle ve Genlik değerlerini yazın, power daima 2 olur.

(sub)Process: e,E -> nm,Nm,m,M Monte Carlo session: 1(continue)

| 14    | 3.5138E-02 | 8.59E-01 | 17280  |
|-------|------------|----------|--------|
| 15    | 3.4797E-02 | 9.76E-01 | 17280  |
| 16    | 3.4986E-02 | 1.01E+00 | 17280  |
| 17    | 3.4614E-02 | 9.02E-01 | 17280  |
| 18    | 3.4403E-02 | 1.02E+00 | 17280  |
| 19    | 3.5140E-02 | 9.95E-01 | 17280  |
| 20    | 3.4906E-02 | 9.19E-01 | 17280  |
| 21    | 3.5151E 02 | 1.02E+00 | 17280  |
| < >   | 3.3646E-02 | 2.58E-01 | 362880 |
| ===== |            |          |        |
| 9     | 3.4319E-02 | 1.02E+00 | 17280  |
| 10    | 3.5114E-02 | 1.19E+00 | 17280  |
| 11    | 3.5418E-02 | 1.10E+00 | 17280  |
| 12    | 3.4922E-02 | 1.11E+00 | 17280  |
| 13    | 3.5472E-02 | 1.03E+00 | 17280  |
|       |            |          |        |

| 2                                    | (sub)Process: e,E -> nm,Nm,m,M |        |          |             |  |  |  |  |
|--------------------------------------|--------------------------------|--------|----------|-------------|--|--|--|--|
| <ul> <li>Regularization 1</li> </ul> |                                |        |          |             |  |  |  |  |
|                                      | <sub>C</sub> Clr-Rest-Del-     | Size — |          |             |  |  |  |  |
|                                      | Momentum                       | > Mass | < > Wid1 | th <  Power |  |  |  |  |
|                                      | 3 <mark>6</mark>               | MW     | wW       | 2           |  |  |  |  |
|                                      | 45                             | I MW   | WW       | 12          |  |  |  |  |
|                                      |                                |        | •        | •           |  |  |  |  |

# Betik yazımı (kör uçuş)

#### comphep çalışma alanında bir betik var:

- ∞./num\_batch.pl
  - 🔹 kullanımı görmak için öylesine bir çalıştıralım

#### bütün alt süreçleri toplayıp toplam tesir kesiti hesabı:

- ∞ ./num\_batch.pl -run vegas
  - 🔹 bütün adımları ekrana yazar
- ./num\_batch.pl -run vegas |grep '<>' | awk 'BEGIN{s=0} {s+=\$3} END{ print s}'
  - 👒 Ekrana toplam tesir kesitini yazar. AWK komutlarını anlıyorsunuz değil mi?

#### Veya istediğimiz alt süreçte çalışabiliriz

∞ ./num\_batch.pl -run vegas -proc 1,3-5,17,2

#### Olay üretmek de kör yapılabilir:

- ∞ ./num\_batch.pl -nevnt 5000
  - Se her alt süreçten 5K olay üret.

#### ∞./num\_batch.pl -run

🔹 her alt süreç için, hesapla & olay üret

Supprocess 2 (0,C -> NC,C/

End of CompHEP numerical session. Subprocess 3 (U,d -> Ne,e)

End of CompHEP numerical session. Subprocess 4 (U,s -> Ne,e)

End of CompHEP numerical session. Subprocess 5 (s,U -> Ne,e)

End of CompHEP numerical session. Subprocess 6 (s,C -> Ne,e)

End of CompHEP numerical session. Subprocess 7 (C,d -> Ne,e)

End of CompHEP numerical session. Subprocess 8 (C,s -> Ne,e)

End of CompHEP numerical session. File results/batch.dat is created.

## Betik yazımı - başka bir yöntem

#!/bin/bash
rd=/HEP/chep/scripts
outn=\$1

}

\${rd}/set\_momenta 7000 7000
\${rd}/set\_vegas 10 20000
#\${rd}/set\_cuts Y3 -3.2 3.2

```
#if the same name is given, we purge the old data
rm -f ${outn}.sub*
```

for Mde in 100 150 200 250 300 350 400 500 600 700 800 ; do {
 \${rd}/set\_param Mde \${Mde}
 \${rd}/set\_qcd \${Mde}
 St=0.045
 echo \${Mde} \${St} >>\${outn}
 \${rd}/set\_param St \${St}

#### Bu bohçayı indirin

- <u>http://unel.web.cern.ch/</u> <u>unel/chep\_scripts.tgz</u>:
- comphep/calchep fark etmez, her ikisi ile de uyumlu
- içindekileri bir yere açın (ör: /HEP/chep/scripts)

#### readme'yi okuyun

- verilen komutları kullanıp kendi betiğinizi yazın.
  - ✓ bu komutlar size daha ince ayar olanağı verir.

#### 👁 Bu örnekte:

- 🔹 yeni bir parçacığın kütlesini taranır
- LHC de üretim tesir kesitini 35 alt süreç için hesaplanır.

# CalcHEP

### Aynı kökten farklılaşmış yazılım (en çok 6 parçacık çıkabilir.)

### Sazı fa

Model:

diagrams diagrams

Process:

**∾**Higgs ∞"proto

~ giren

🔹 Örn

| the second second second second second second second second second second second second second second second se                                          |                                                                            |                                                                                                  |                                                                            |  |  |
|----------------------------------------------------------------------------------------------------|----------------------------------------------------------------------------|--------------------------------------------------------------------------------------------------|----------------------------------------------------------------------------|--|--|
| ı farklar                                                                                                    | Model: Standard Model                                                      |                                                                                                  |                                                                            |  |  |
|                                                                                                    | List of particles (antiparticles)                                          |                                                                                                  |                                                                            |  |  |
| ggs için H yerine h                                                                                                    | G(G )- gluon<br>W+(W- )- W-boson<br>ne(Ne )- e-neutrino                    | A(A )- photon<br>h(h )- Higgs<br>m(M )- muon                                                     | Z(Z )- Z-boson<br>e(E )- electron<br>nm(Nm )- m-neutrino                   |  |  |
| roton" tanımı yok                                                                                                    | l(L )- tau-lepton<br>u(U )- u-quark<br>b(B )- b-quark                      | nl(Nl )- t-neutrino<br>s(S )- s-quark<br>t(T )- t-quark                                          | d(D )- d-quark<br>c(C )- c-quark                                           |  |  |
| en parçacık polarizasyonu                                                                                                    |                                                                            |                                                                                                  |                                                                            |  |  |
| Örnek: e% veya E% yazılır.                                                                                                    |                                                                            |                                                                                                  |                                                                            |  |  |
| $\begin{array}{c c} A \\ \hline \\ T \\ \hline \\ T \\ \hline \\ E \\ \hline \\ \\ E \\ \hline \\ \\ T \\ \hline \\ \\ \\ \\ \\ \\ \\ \\ \\ \\ \\ \\ \\$ | Enter process: <mark>p, p -&gt; t, '</mark><br>composit 'p' consists of: t | а<br>а G U D с C s S b B<br>X CalcHEP/num                                                        |                                                                            |  |  |
|                                                                                                    | (sub)Process: e 1.12465                                                    | _                                                                                                |                                                                            |  |  |
| l: Standard Model                                                                                                    | Monte Carro Session: 1                                                     | (nediu)                                                                                          | IN state                                                                   |  |  |
| s: e%, E% -> t, T                                                                                                    |                                                                            | S.F.1: OFF                                                                                       |                                                                            |  |  |
| Feynman diagrams<br>ams in 1 subprocesse:<br>ams are deleted.                                                                                            | 27                                                                         | S.F.2: OFF<br>First particle mo<br>Second particle mo<br>Helicity of first<br>Helicity of second | omentum[GeV] = 1000<br>omentum[GeV] = 1000<br>; particle 0<br>l particle 0 |  |  |
|                                                                                                    |                                                                            |                                                                                                  |                                                                            |  |  |

### Polarizasyonun tesir kesitine etkisi

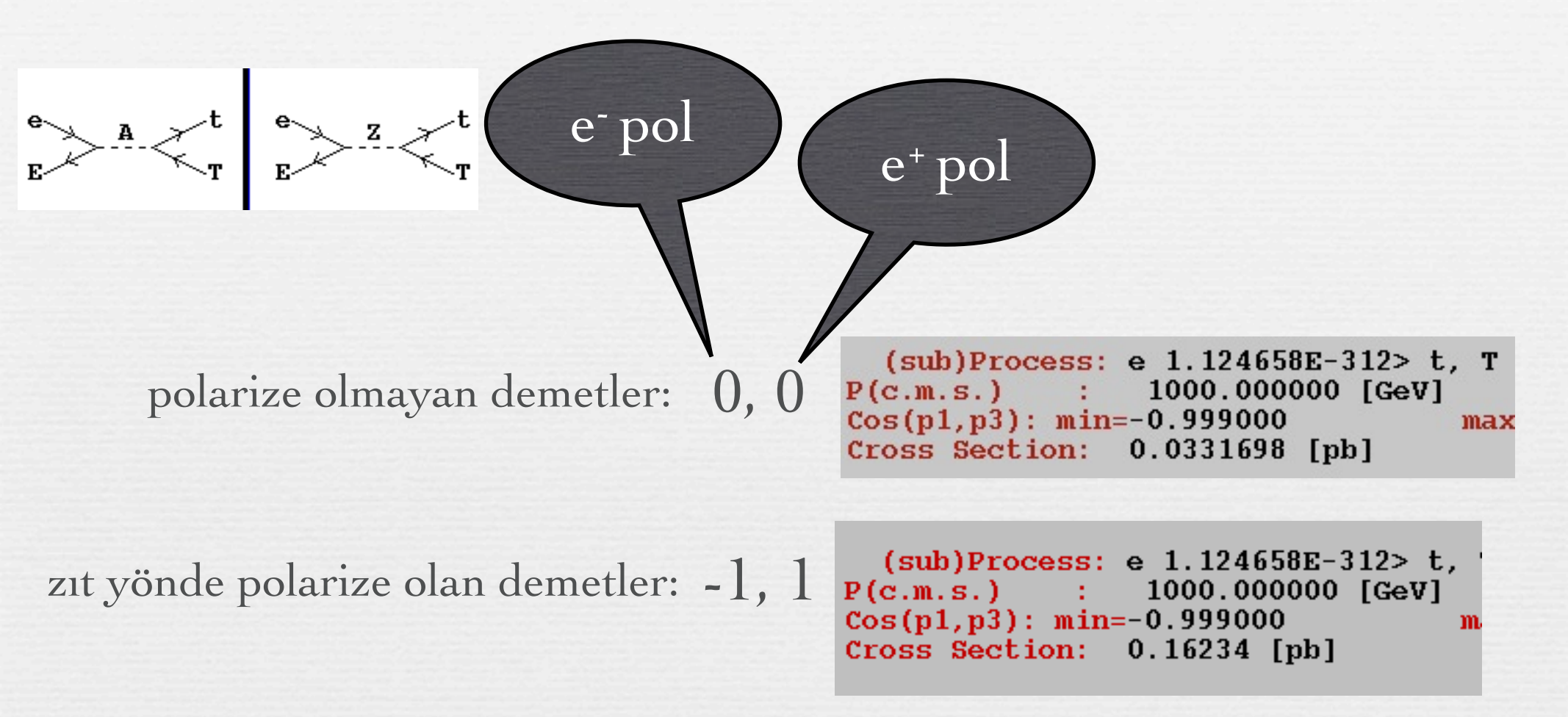

SLAC çarpıştırıcısında elektron ve pozitron demetleri polarize idi...